# Altium Designer Summer 09 Gerber 文件设置

## 编辑制作人: 王千会 10/03/23

Gerber 文件是一种符合 EIA 标准,由 GerberScientific 公司定义用于驱动 光绘机的文件。该文件是把 PCB 图中的布线数据转换为光绘机用于生产 1:1 高 精度胶片的光绘数据,能被光绘图机处理的文件格式。PCB 生产厂商用这种文件 来进行 PCB 制作。各种 PCB 设计软件都支持生成 Gerber 文件的功能,一般我们 可把 PCB 文件直接交给 PCB 生产商,厂商会将其转换成 Gerber 格式。而有经验 的 PCB 设计者通常会将 PCB 文件按自己的要求生成 Gerber 文件,交给 PCB 厂制 作,确保 PCB 制作出来的效果符合个人定制的设计要求。

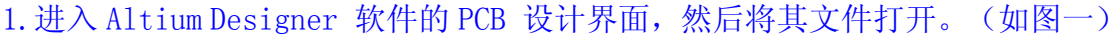

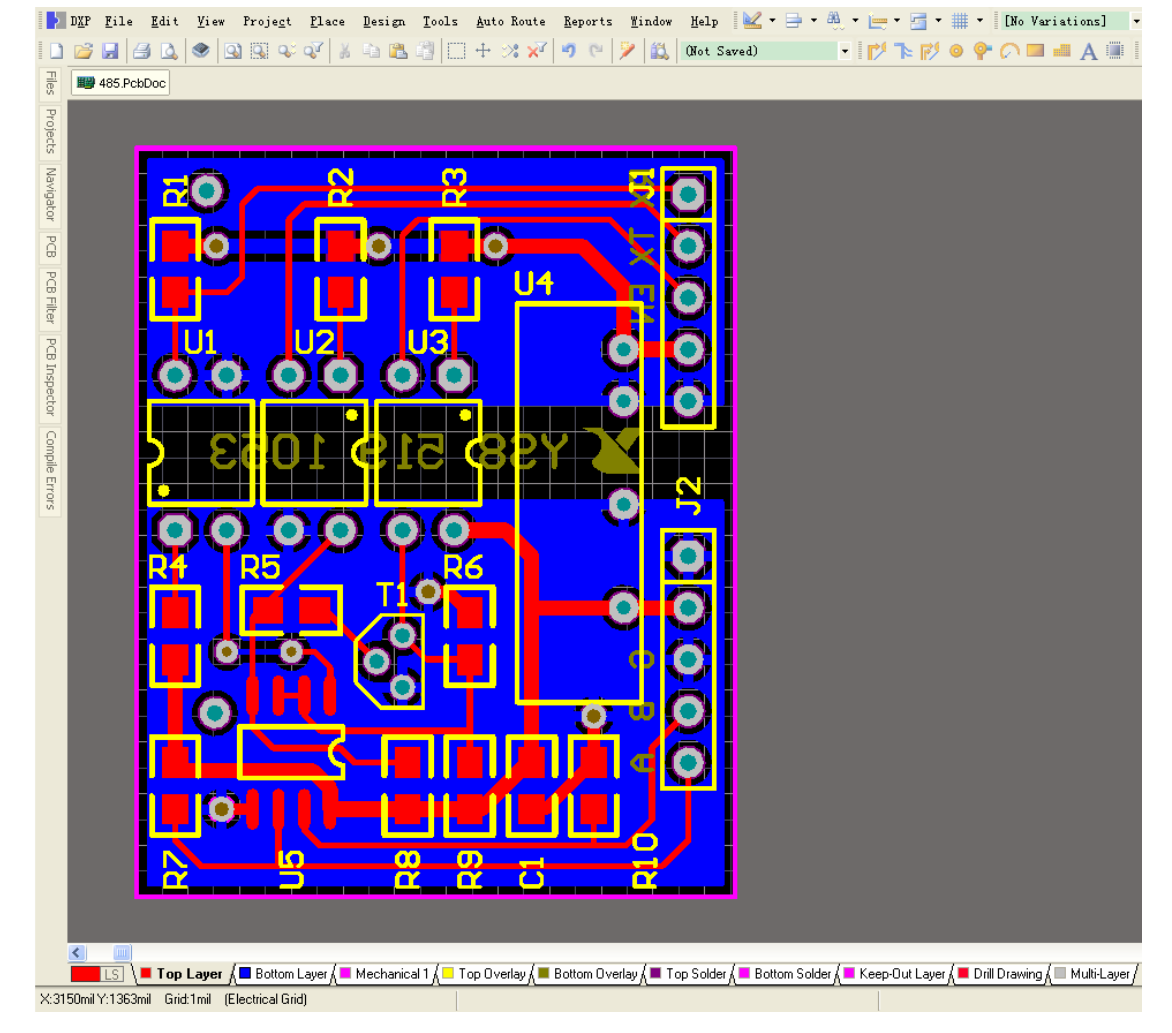

图一

2. 定原点: "Edit" → "Origin" → "Set", 然后将原点定在板的左下角。(如 图二)

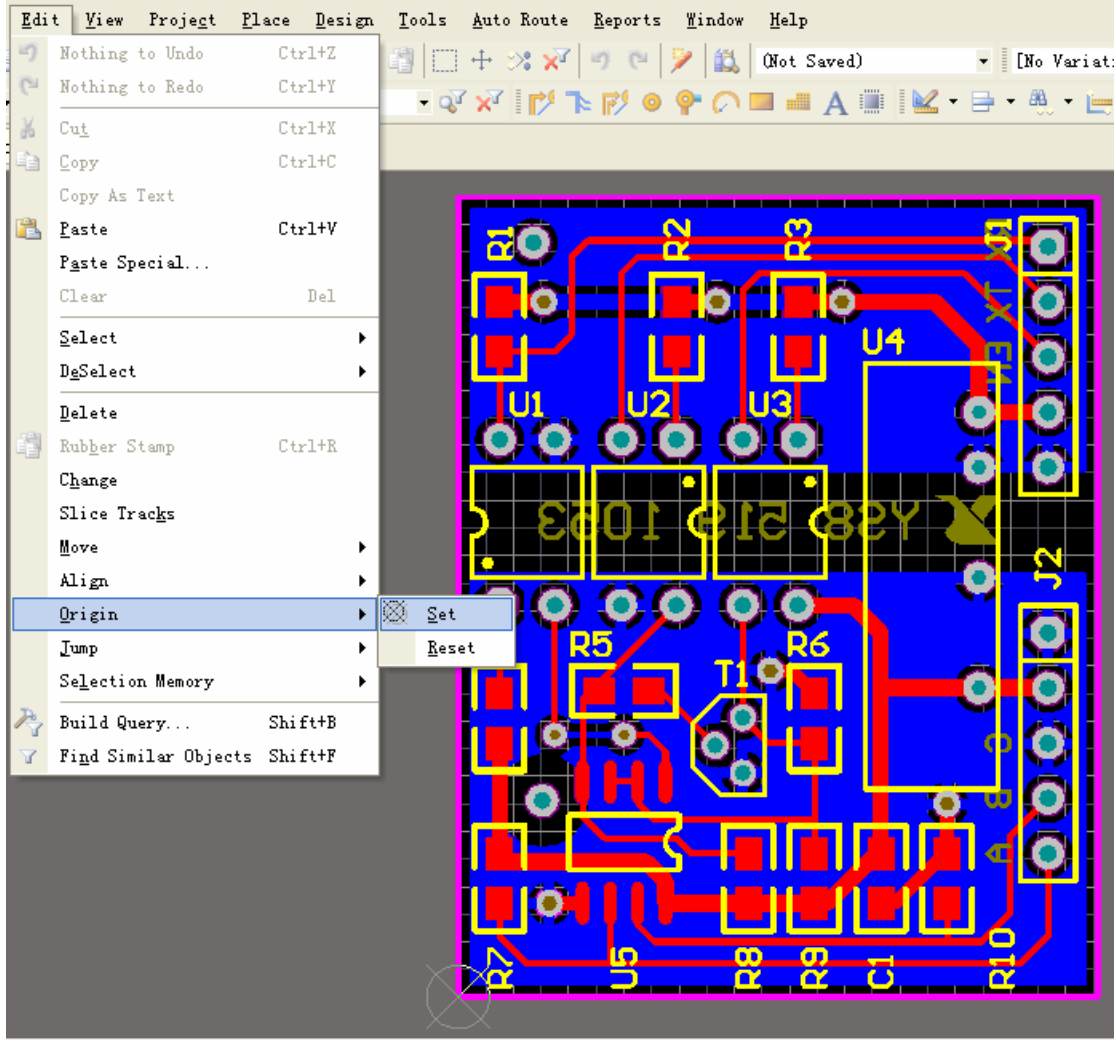

图二

3. 放置钻孔位图符号对应的孔大小的列表。

把 PCB 层切换到 DrillDrawing 层, 然后用放置字符串的工具放置一个 String: "Place"→"String"按快捷键 P+S. 此时按 tab 键,在出现的 text 文本框中 点击下拉箭头,在出现的序列中选择.Legend.点击 OK。(如图三)将其放在板 外(图四)。如果放置".Legend"后,没有退出此操作,按下"Esc"键或鼠标 右键即可。

| 📉 String    | [mil]                                                                       |                                                    | ?× |
|-------------|-----------------------------------------------------------------------------|----------------------------------------------------|----|
| Width 10mil | Location X: 1<br>Y: 4                                                       | Height 60mil<br>Rotation 0.000<br>597mil<br>I21mil |    |
| Tout        | China                                                                       | u Looked [                                         |    |
| Text        | Sound                                                                       | LUCKEU                                             |    |
| Layer       | .Component_Count<br>.ComputerName                                           | Mirror                                             |    |
| Font        | Designator<br>Fill_Count<br>Hole_Count<br>Layer_Name<br>Legend<br>Net_Count | ■                                                  |    |
|             | 图三                                                                          |                                                    |    |

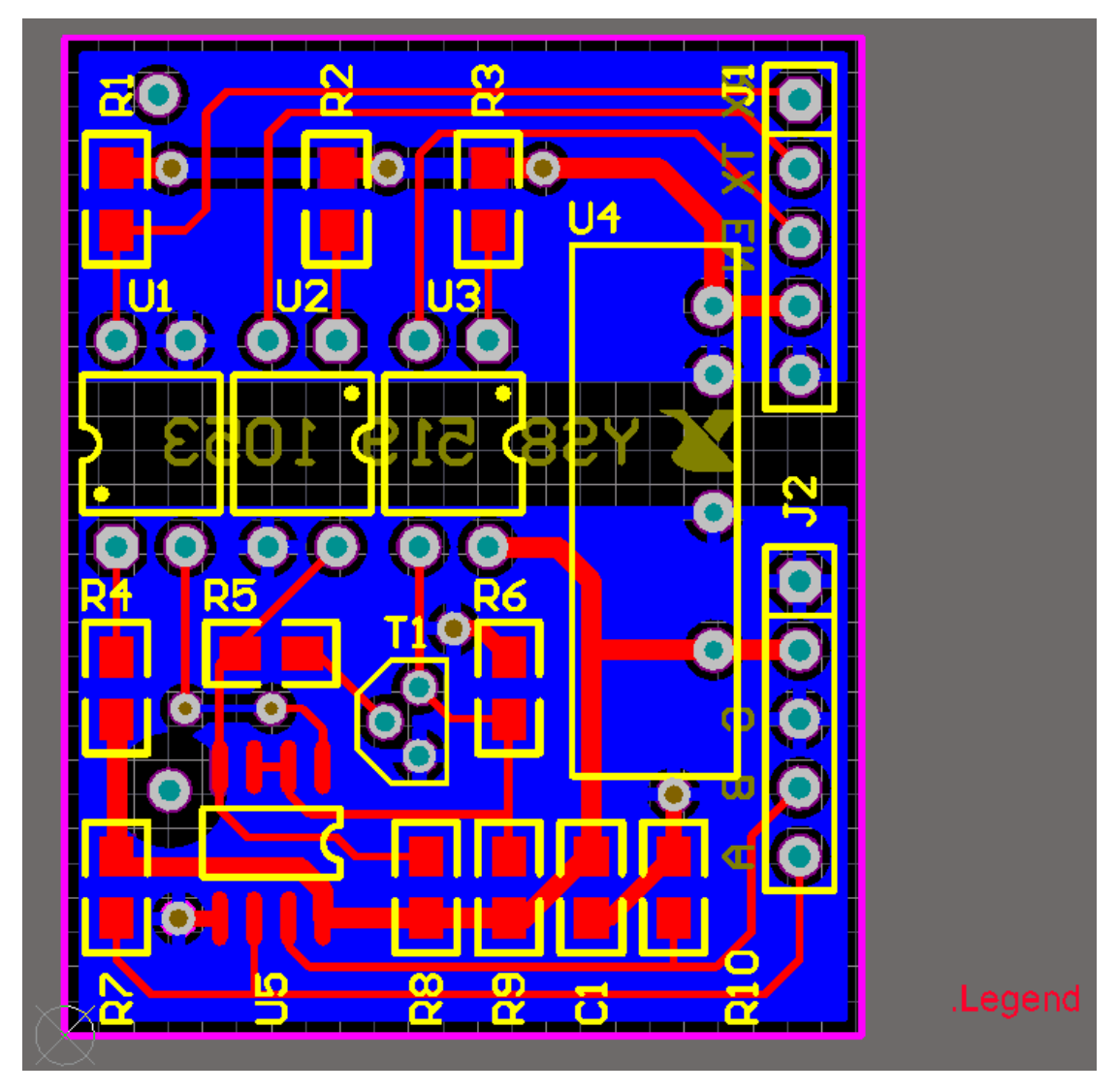

图四

按快捷键 L, 切换到 View Options, 如果用户误该动了系统默认设置, 勾选了 Convert SpecialString 转换特殊字符串选项(如图五)字符串就会显示(如图 六)所示; 但这并不影响钻孔视图列表的生成。

| Board Layers And Colors Show / Hide View Options                                                                                                    |                                                                                                    |
|----------------------------------------------------------------------------------------------------|----------------------------------------------------------------------------------------------------|
| Display Options Convert Special Strings Use Transparent Layers Other Options Net Names on Tracks Display Single and Centered V Plane Drawing Solid Net Colored V Single Layer Mode Not In Single Layer Mode V | Show Test Points Status Info Origin Marker Component Reference Point Show Pad Nets Show Pad Numbers Show Via Nets |
| Solder Masks                                                                                                    | •                                                                                                    |
| Show Bottom Positive Opacity                                                                                                    |                                                                                                    |

```
图五
```

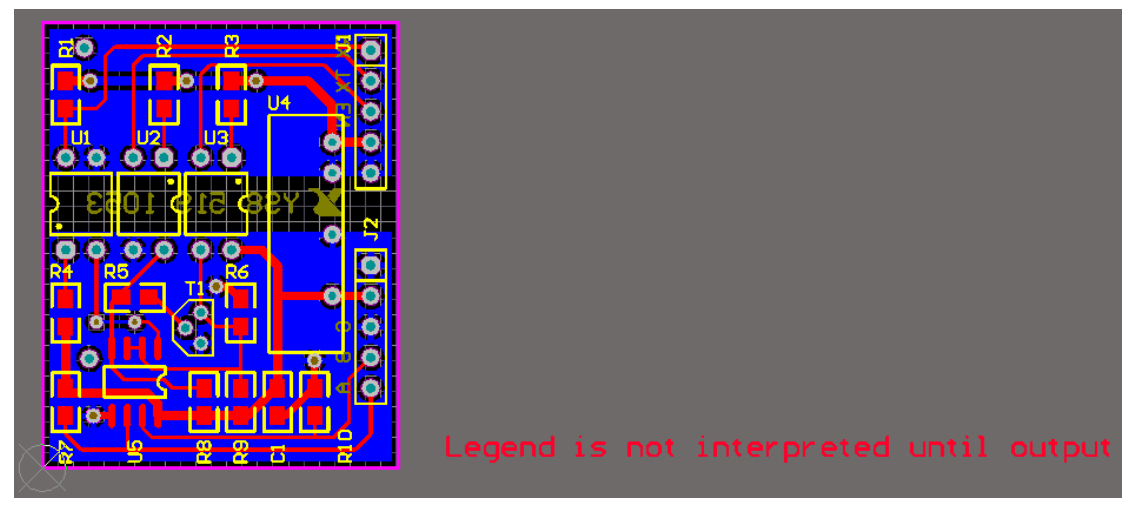

图六

放置钻孔位图符号一定要放在"DrillDrawing"层,尽量放在 PCB 的右下角,因为在导入 CAM350 里面的时候钻孔列表是从左下方起始向右上方拓展的。(如图 七)

|        | Sumbol | Hit Coupt |                                     | <b>D</b> 1 at ed | Hole Tupe      |
|--------|--------|-----------|-------------------------------------|------------------|----------------|
| ****** | X      | 2         | 20m1 (0.508mm>                      | PTH              | Round          |
|        | ⊽<br>0 | 10<br>3   | 28m11 (0.7112mm)<br>30m11 (0.762mm) | PTH<br>PTH       | Round<br>Round |
|        | *      | 14        | 32m11 (0.8128mm)                    | PTH<br>PTH       | Round          |
| ×      |        | 39 Total  |                                     |                  |                |

图七

4.转 Gerber: 在 PCB 编辑器的主菜单中选择 "File" → "Fabrication Output"
 → Gerber Files 命令(如图八)。弹出新窗口 "Gerber Setup"(如图九)。

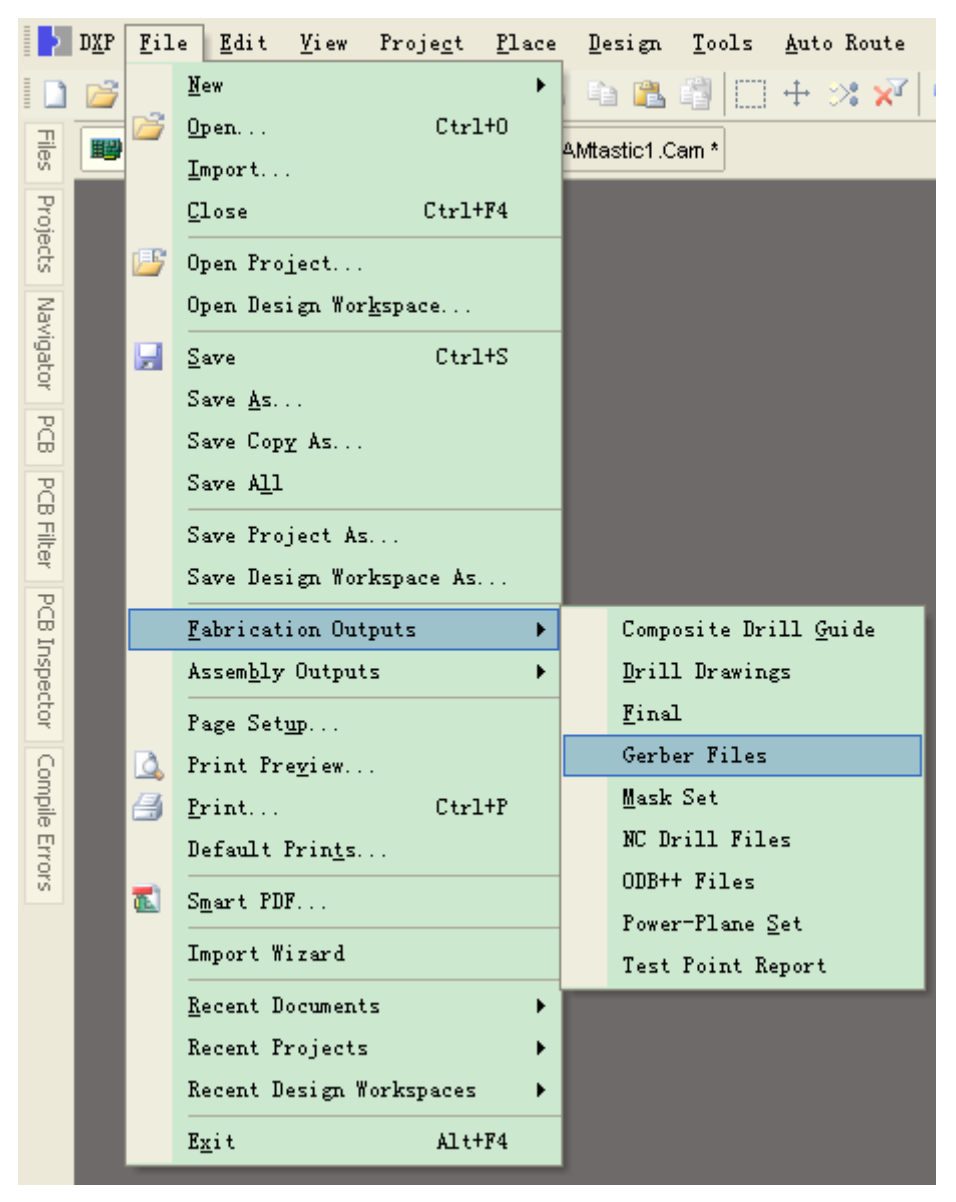

图八

General(一般)设置页:(如图九) 用于指定输出 Gerber 文件中使用的单位(Units)和格式(Format)。单位可以 是公制(Millimeters)和英制(Inches);格式栏中2:3,2:4,2:5代表文件 中使用的不同数据精度,其中2:3表示数据含2位整数3位小数;相应的,另 外两个分别表示数据中含有4位和5位小数。如2:4表示0.1mil的分辨率 (1mil=1/1000 inch)。如果设计中对象放置的网格为1mil,你在输出Gerber 文 件时应将格式设置小于1mil。设计者根据自己在设计中用到的单位精度进行选 择。当然,精度越高,对PCB制造设备的要求也就越高。(注:本数据可以和制 板商协商)

| Gerber Setup                                                                                                    |                                                                                                    | ? 🛛    |
|----------------------------------------------------------------------------------------------------|----------------------------------------------------------------------------------------------------|--------|
| General Layers Drill Drawing Ar                                                                                                    | pertures Advanced                                                                                                    |        |
| Specify the units and format to be u<br>This controls the units (inches or mill<br>decimal point.                                                                                                    | used in the output files.<br>llimeters), and the number of digits before and after the                                                                                                    |        |
| / Units                                                                                                    | Format                                                                                                    |        |
|                                                                                                    | ○ 2: <u>3</u>                                                                                                    |        |
| 🔘 Millimeters                                                                                                    | <ul><li><b>⊙</b>[2:4]</li></ul>                                                                                                    |        |
|                                                                                                    | ○ 2: <u>5</u>                                                                                                    |        |
| The number format should be set to<br>The 2:3 format has a 1 mil resolution<br>resolution.<br>If you are using one of the higher re-<br>supports that format.<br>The 2:4 and 2:5 formats only need t<br>mil. | e suit the requirements of your Project.<br>n, 2:4 has a 0.1 mil resolution, and 2:5 has a 0.01 mil<br>solutions you should check that the PCB manufacturer<br>to be chosen if there are objects on a grid finer than 1 |        |
|                                                                                                    | OK                                                                                                    | Cancel |

图九

Layers(层)设置页: (如图十)用于生成 Gerber 文件的层面。在左侧"Plot" 列表内选择要生成 Gerber 文件层面,如果要对某一层进行镜像,勾选相应的 "Mirror"镜像选项;在右侧 Mechanical 列表中选择要加载到各个 Gerber 层的 机械尺寸信息。如果勾选左侧的 Mechanical 1,则在光绘文件 GM1 单层显示。 勾选右侧的 Mechanical 1则每层都会加入机械层信息,也就是边框层。包含未 连接中间信号层上的焊盘"Include unconnected mid-layer pads"项被选中时, 则在 Gerber 中绘出不与中间信号层上孤立的焊盘连接在一起。该项功能仅限于 包含了中间信号层的 PCB 文件输出 Gerber 时使能。

| Gerber Setup                                                                     |                         |                             | ? 🗙          |
|----------------------------------------------------------------------------------|-------------------------|-----------------------------|--------------|
| General Layers Drill Drawing Aperture                                            | es Advanced             |                             |              |
| Layers To Plot                                                                   |                         | Mechanical Layers(s) to Add | to All Plots |
| Extension                                                                        | Layer Name Plot Mir     | Layer Name                  | Plot         |
| GTO<br>GTP<br>GTS<br>GTL<br>GBL<br>GBS<br>GBP<br>GBO<br>GM1<br>GKO<br>GPT<br>GPB | Top Overlay             | Mechanical 1                |              |
| <u>P</u> lot Layers ▼ <u>M</u> irror Layers ▼                                    | Include unconnected mic | l-layer pads                |              |
|                                                                                  |                         | ОК                          | Cancel       |

图十

注意:要检查一下,不要丢掉层,点击 Plot Layers "绘制层"下拉菜单 Used On 可以把使用的层选中,也可以鼠标单击 Plot 下的方框选择要导出的层。(如图 十一)

| Gerber Setup                                                                     |                                                                                                    |                                    | ? 🗙   |
|----------------------------------------------------------------------------------|----------------------------------------------------------------------------------------------------|------------------------------------|-------|
| General Layers Drill Drawing Aperture                                            | es Advanced                                                                                                    |                                    |       |
| Layers To Plot                                                                   |                                                                                                    | Mechanical Layers(s) to Add to All | Plots |
| Extension                                                                        | Layer Name Plot Mir                                                                                                    | Layer Name P                       | lot   |
| GTO<br>GTP<br>GTS<br>GTL<br>GBL<br>GBS<br>GBP<br>GBO<br>GM1<br>GKO<br>GPT<br>GPB | Top Overlay       Image: Constraint of the system         Top Paste       Image: Constraint of the system         Top Layer       Image: Constraint of the system         Bottom Cayer       Image: Constraint of the system         Bottom Paste       Image: Constraint of the system         Bottom Overlay       Image: Constraint of the system         Bottom Overlay       Image: Constraint of the system         Mechanical 1       Image: Constraint of the system         Top Pad Master       Image: Constraint of the system         Bottom Pad Master       Image: Constraint of the system | Mechanical 1                       |       |
| Plot Layers ▼ Mirror Layers ▼<br>All On<br>All Off                               | Include unconnected m                                                                                                    | id-layer pads                      |       |
| <u>U</u> sed On                                                                  |                                                                                                    | ОК Са                              | incel |

图十一

如果要导出 Keep Out Layer 层,确认其禁止布线层的"Track"导线属性框 Keep 不为选中状态。选中该项后将不会参与生成 Gerber 的绘制;只作为辅助设计线条。(如图十二)

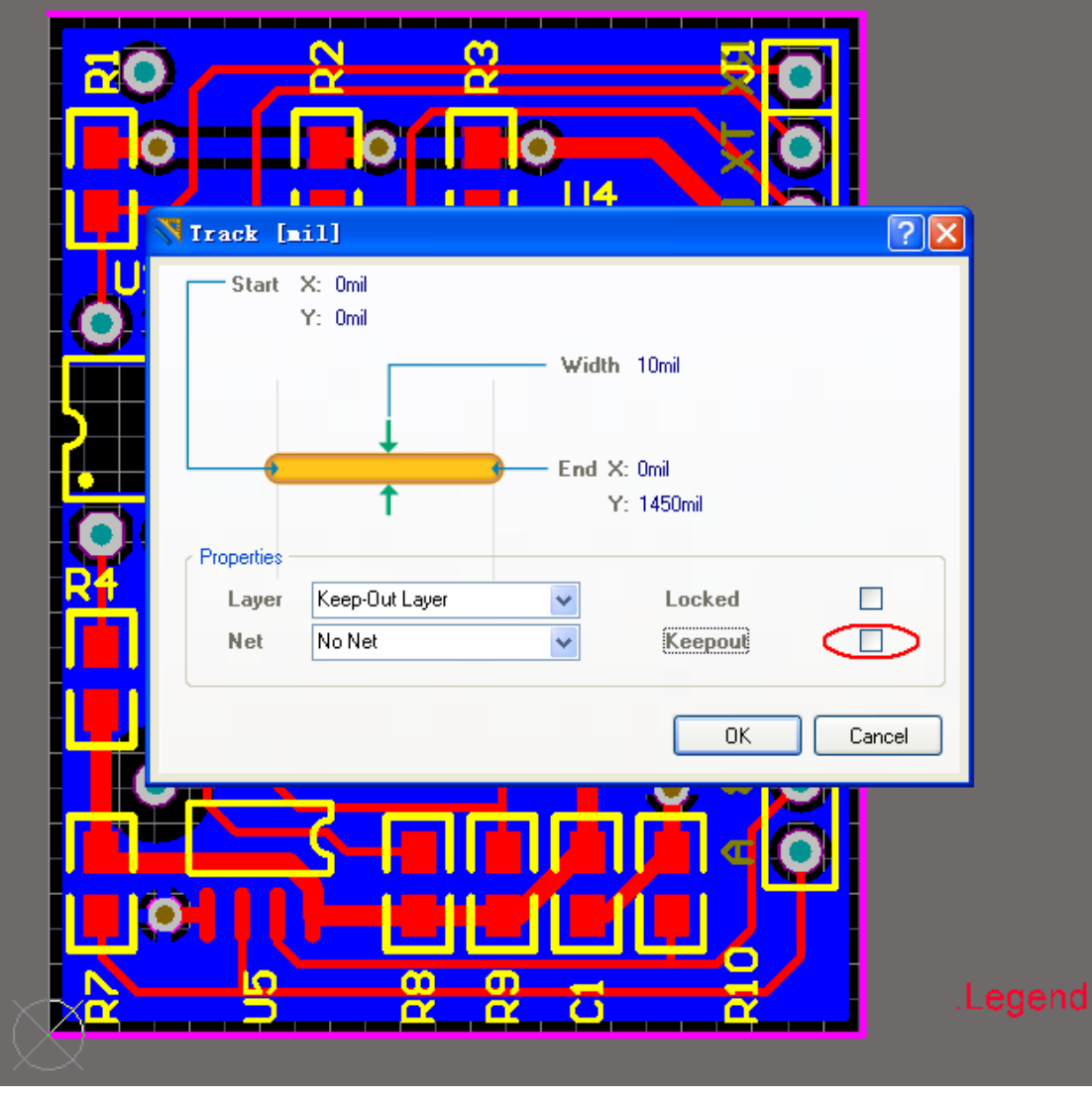

图十二

点击 Mirror Layers 下拉菜单 All off 可以关闭所有镜像的层。其实默认就是 关闭的。(如图十三)

| Gerber Setup                                                                     |                                                                                                    | ? 🛛                                      |
|----------------------------------------------------------------------------------|----------------------------------------------------------------------------------------------------|------------------------------------------|
| General Layers Drill Drawing Aperture                                            | s Advanced                                                                                                    |                                          |
| Layers To Plot                                                                   |                                                                                                    | Mechanical Layers(s) to Add to All Plots |
| Extension                                                                        | Layer Name Plot Mir                                                                                                    | Layer Name Plot                          |
| GTO<br>GTP<br>GTS<br>GTL<br>GBL<br>GBS<br>GBP<br>GBO<br>GM1<br>GKO<br>GPT<br>GPB | Top Overlay       Image: Constraint of the system         Top Paste       Image: Constraint of the system         Top Layer       Image: Constraint of the system         Bottom Layer       Image: Constraint of the system         Bottom Paste       Image: Constraint of the system         Bottom Overlay       Image: Constraint of the system         Bottom Overlay       Image: Constraint of the system         Mechanical 1       Image: Constraint of the system         Top Pad Master       Image: Constraint of the system         Bottom Pad Master       Image: Constraint of the system | Mechanical 1                             |
| Plot Layers ▼ Mirror Layers ▼ <u>A</u> ll On                                     | Include unconnected mi                                                                                                    | d-layer pads                             |
| All Off<br>Used On                                                               |                                                                                                    | OK Cancel                                |

图十三

- 双面板一般都要输出那些层:
- .GBL Gerber Bottom Layer
- .GTL Gerber Top Layer
- .GBS Gerber Bottom Solder Resist
- .GTS Gerber Top Solder Resist
- .GB0 Gerber Bottom Overlay
- .GTO Gerber Top Overlay
- .GKO Gerber Keep-Out Layer
- .GM1 Gerber Mechanical 1
- .GD1 Gerber Drill Drawing
- .TXT NC Drill Files

如果是人工焊接的双面板,两个 Paste 层都不需要,那个是做回流焊中向表贴焊 盘上刷锡浆膏的钢网用的。两个 Master 层也不要,那个是给贴片机定位的。

如果双面板都含有丝印层,两个 Overlay 都要选上,如果只有顶层,那么可以省略一个 Bottom Overlay。两个 Solder 阻焊层都要选,用于焊盘表面及所有不被 阻焊油覆盖的地方。

Keepout 和 Mechanical 就因人而异了。正规的做法是 Keepout 只用来做电气上的隔离,板框和异型孔在 Mechanical 层上,这样的话,就千万不要给厂家 Keepout

层的 Gerber,原本用于电器分割的,有可能给做成异性孔。但是因国内大部分 Protel 的用户喜欢用 Keepout 替代 Mechanical 的作用,这样,只给 Keepout 就 可以了,无需 Mechanical,但要注意出 Gerber 前删除内部的不要做异形孔的 Keepout,以免发生误会。 也可以将禁止布线层的"Track"导线属性框 Keep 选中,这样在 Gerber 中就不会显示了。

V-cut 形槽的做法: (如图十四)

V型槽一般用在两块板子的分隔线是直线的场合。 在 Gerber 文件或者 PCB 文件上,两板交界处,两端画各一个箭头指明 V型槽的 位置,标注 V-CUT 即可。进一步的表示,可以画出 V 形槽的深度。

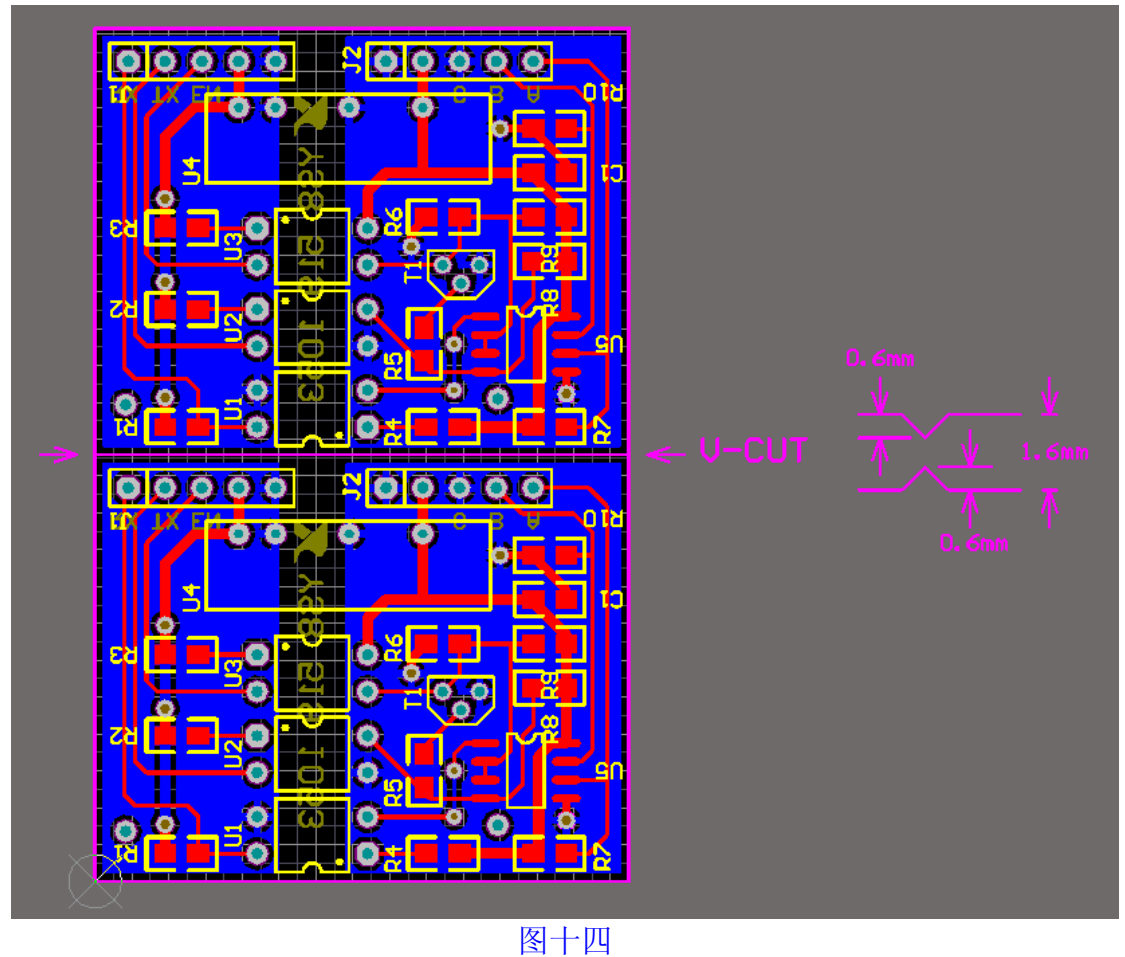

异型孔+邮票孔的做法:(如图十五)

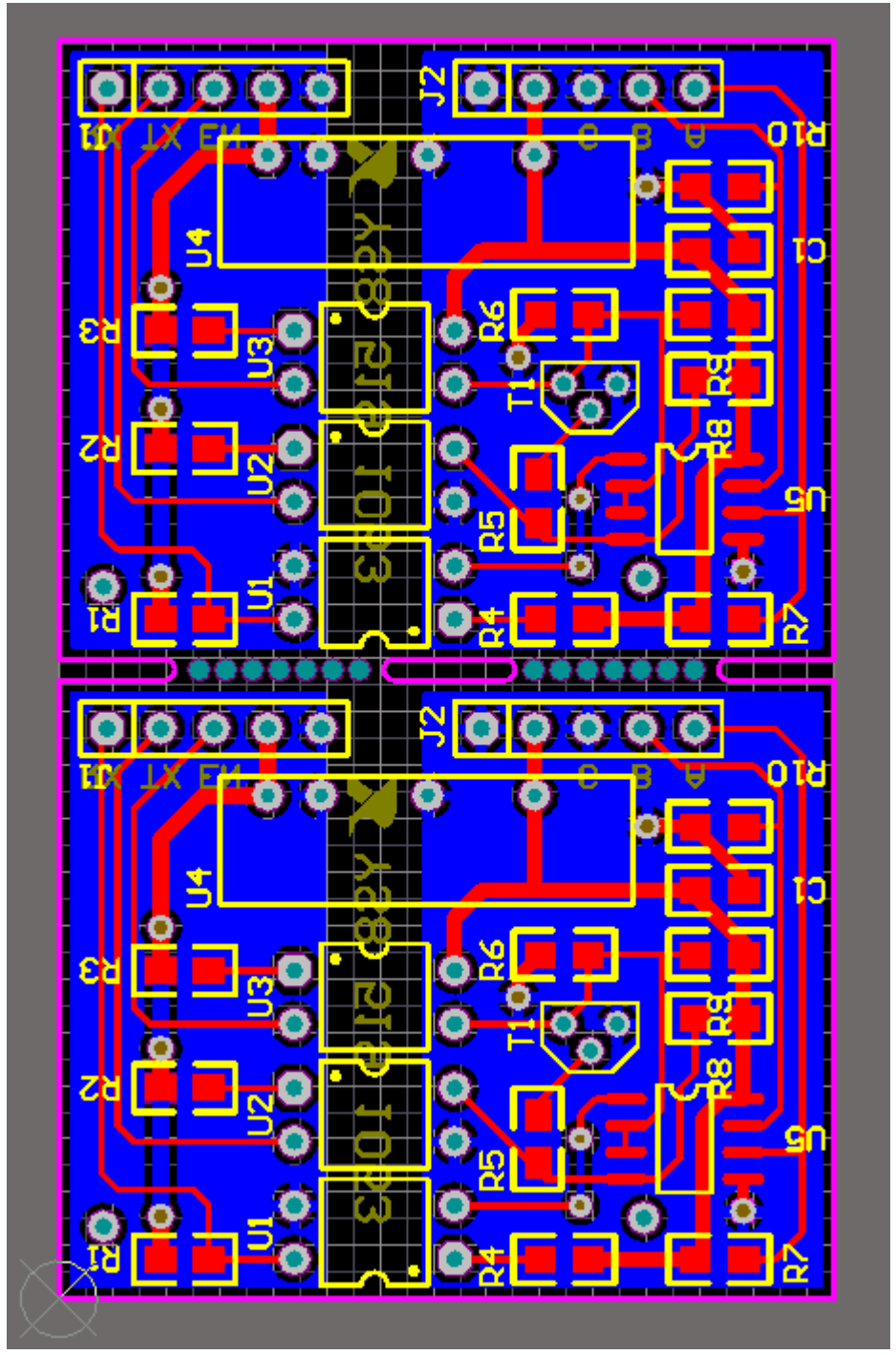

图十五

拼板不一定是为了节约成本,如收音机、充电器、随身听,多是"异型孔+邮票 孔"拼板的。拼版一定要给 PCB 厂说明要不要掰开。比如为了满足自动焊接设备 (如波峰焊)对板子尺寸的要求,几块小板子拼成一张大的,厂家给你掰开,板 子就废了。

V-cut 形槽, 异型孔, 邮票孔要画在那个层:

正规的做法是金属化工艺前 mechanical1,金属化以后是 mechanical4,这样子 不需要金属化的 V 形槽、异性孔、邮票孔应该在 mechanical4。但实际上大部分 人都不是给厂家 Gerber,而是给 PCB 文件,什么 mechanical1/4,统统都用 keepout 表示。其实无所谓了,表达清楚就可以了,现在这些层在国内已经完全 混乱不堪了(除非给 Gerber)。如果觉得没说清楚,随便哪个层多写几个字详 细表达即可。

在"Drill Drawing"钻孔制图里面(如图十六)

左侧选择是否输出钻孔孔位图和钻孔中心孔图,要就勾上,根据你的需要,Mirror Plots "镜像绘制"不用选中。带盲埋孔的建议输出,好区分不同的钻孔对

钻孔引导层(Drill Guide)和钻孔视图层(Drill Drawing): 是两个提供钻孔 图和钻孔位置信息的层。钻孔引导层主要是为了与老的电路板制作工艺兼容而保 留的钻孔信息。对现代钻孔工艺而言,更多的通过钻孔视图层来提供钻孔参考文件。一般出 Gerber 选中 Drill Drawing Plots 下的 Plot all used layer pairs 提供给加工厂以图示方式的钻孔。

右侧为 Drill Drawing Symbols 钻孔统计图标注符号,选择默认即可

| Gerber Setup                                    |              | ? 🛛                   |
|-------------------------------------------------|--------------|-----------------------|
| General Layers Drill Drawing Apertures Advanced |              |                       |
| Drill Drawing Plots                             |              |                       |
| Plot all used layer pairs                       | Mirror plots | Drill Drawing Symbols |
| Bottom Layer-Top Layer                          |              |                       |
|                                                 |              | ◯ Size of hole string |
|                                                 |              | ○ <u>C</u> haracters  |
|                                                 |              | <u>S</u> ymbol size   |
|                                                 |              | 50mil                 |
| 2 Drill Guide Plots                             |              |                       |
| Plot all used layer pairs                       | Mirror plots |                       |
| Bottom Layer-Top Layer                          |              |                       |
|                                                 |              |                       |
|                                                 |              |                       |
|                                                 |              |                       |
|                                                 |              |                       |
|                                                 |              |                       |
|                                                 |              |                       |
|                                                 |              |                       |
|                                                 |              |                       |
|                                                 |              |                       |
|                                                 |              | OK Cancel             |

图十六

在 Aperture "光圈"里面,选中 Embedded aperture [RS274X]"嵌入的光圈 (RS274X)" 在方格里打勾. (如图十七)系统默认选中。则生成 Gerber 文件 时自动建立光圈。如果禁止该选项,则右侧的光圈表将可以使用,设计者可以自 行加载合适的光圈表。

"Aperture": 光圈的设定决定了 Gerber 文件的不同格式,一般有两种: RS274D 和 RS274X,其主要区别在于:

●RS274D 包含 XY 坐标数据,但不包含 D 码文件,需要用户给出相应的 D 码文件。

●RS274X 包含 XY 坐标数据,也包含 D 码文件,不需要用户再给 D 码文件。 D 码文件为 ASCII 文本格式文件,文件的内容包含了 D 码的尺寸、形状和曝光方 式。建议用户选择使用 RS274X 方式,除非有特殊的要求。

| Gerber Setup                                                                                                    |                                           |                                                |                                        | ? 🔀                |
|----------------------------------------------------------------------------------------------------|-------------------------------------------|------------------------------------------------|----------------------------------------|--------------------|
| General Layers Drill Drawing Apert                                                                                                    | tures Advanced                            |                                                |                                        |                    |
| Embedded apertures (RS274×)                                                                                                    | Apertures List                            |                                                | V Cine V Cine                          | Hala Cira          |
| If the Embedded apertures option is<br>enabled apertures will automatically<br>be created from the PCB each time<br>you generate the output files using<br>this CAM setup. | Dicode snape                              | Usage                                          | _ ∧ 3i2e   1 3ike                      | HOIE SIZE          |
| If this option is not enabled the<br>aperture list on the right is used.                                                                                                   |                                           |                                                |                                        |                    |
| Use the buttons to create or load a suitable aperture list.                                                                                                    |                                           |                                                |                                        |                    |
| Options<br>Maximum aperture size<br>250mil<br>✓ Generate relief shapes<br>✓ Elash pad shapes<br>I Flash <u>a</u> ll fills                                                  | ▲<br>New E <u>r</u><br>Create List From F | iiii<br>dit <u>R</u> enam<br>PCB L <u>o</u> ad | e) Cl <u>e</u> ar) C<br>Sa <u>v</u> e) | <b>▶</b><br>Peļete |
|                                                                                                    |                                           |                                                | ОК                                     | Cancel             |

#### 图十七

"Advanced"高级设置: (如图十八)

该也设置与光绘胶片相关的各个选项。在该设置页中设置胶片尺寸及边框大 小、零字符格式、光圈匹配容许误差、板层在胶片上的位置、制作文件的生成模 式和绘图器类型等。

"Aperture MatchingTolerances" 光圈匹配公差

● "Plus"正的误差

● "Minus" 负的误差

"Batch Mode": 批处理模式

● "Separate file per layer":表示每个层面单独存入一个文件

● "Panelize Layers":表示多个层面存入同一个文件

"Plotter Type" 绘图机类型

● "Unsorted (raster)":表示不排序(激光式)

● "Sorted (vector)":表示排序 (矢量)

"Other"其他

● "G54 on aperture change":选择该项,则加入 G54 指令。早期的光绘 机每次取用 Aperture,都必须先加入 G54 指令

● "Use software arcs": 选择该项,则用软件绘制圆弧

● "Optimize change location commands": 选择该项,则可优化改变位置命令

"File Size"中定义输出胶片的尺寸,用户在输出 Gerber 时需要设置一个合适的数值;如果系统提示菲林尺寸小等问题,需要调整 Film Size 中的数值。通常在对拼板板面化时需要预留的区域至少应为边框(Border)的值的两倍。

"Aperture MatchingTolerances" 光圈匹配公差用来设置相临两个光圈的差值 大小。

"Batch Mode" 批处理模式中选择每层独立产生一个输出文件还是在一层上将所有层同时绘制。

在 "Leading/Trailing Zeroes" 区域,选中 "Suppress Leading Zeroes" 抑制前导零字符(这个选项可以和加工厂商量的)

Position on Film 使能 Center on film 参数,产生的 Gerber 数据将自动定 位在胶片的中央。系统默认居中的,如果你用 cam350 之类读,这往往是造成飞 孔的原因。钻孔会与 gerber 不对准,一般选择相对坐标 Reference to relative origin,如果你的钻孔和 gerber 的单位格式一致,就可对准了。

"Plotter Type"绘图机类型:在该栏中,还可以设置输出图片是矢量(vector) 或光栅(raster)类型。(针对不同的绘图机而定)

"Other"在其它属性栏中,G54 主要为了满足老的制板绘图设备的需要。

当绘图机不能绘制圆弧时需要选择"Use software arcs"该选项最好去掉,因为 这个选项会使铺铜的拐角处的圆弧变为折线式,使这些位置的间距与所设置的规 则不一致对于间距较密的板影响较大,间距的变化值与间距规则的大小和铺铜 所用的线宽有关.例如间距 0.25,铺铜线宽 0.25 的铺铜,输出 gerber 后的间距 在 0.225 左右.

左键点击"OK"按键,进行第一次输出。(生成的\*. cam 可不用保存)

| Gerber Setup                           | 2                                            |
|----------------------------------------|----------------------------------------------|
| General Layers Drill Drawing Apertures | Advanced                                     |
| r Film Size                            | Leading/Trailing Zeroes                      |
| ∐ (horizontal) 20000mil                | Keep leading and trailing zeroes             |
| Y (vertical) 16000mil                  | Suppress leading <u>z</u> eroes              |
| Border size 1000mil                    | <ul> <li>Suppress trailing zeroes</li> </ul> |
| Aperture Matching Tolerances           | Position on Film                             |
| Pjus 0.005mil                          | Reference to <u>a</u> bsolute origin         |
| Mi <u>n</u> us 0.005mil                | Reference to relative origin                 |
|                                        | ◯ <u>C</u> enter on film                     |
| Batch Mode                             | Plotter Type                                 |
| Separate file per layer                | O Unsorted (raster)                          |
| O <u>P</u> anelize layers              | ○ Sorted (vector)                            |
| Other                                  |                                              |
| <u>6</u> 54 on aperture change         | Optimize change location commands            |
| Use so <u>i</u> tware arcs             | Generate DRU Rules export file (.RUL)        |
|                                        |                                              |
|                                        |                                              |
|                                        |                                              |
|                                        | OK Cancel                                    |
|                                        |                                              |

图十八 5. 钻孔文件输出: 在 PCB 的文件环境中(如图十九) 左键点击 "File"→ "Fabrication Output" → "NC Drill Files"。

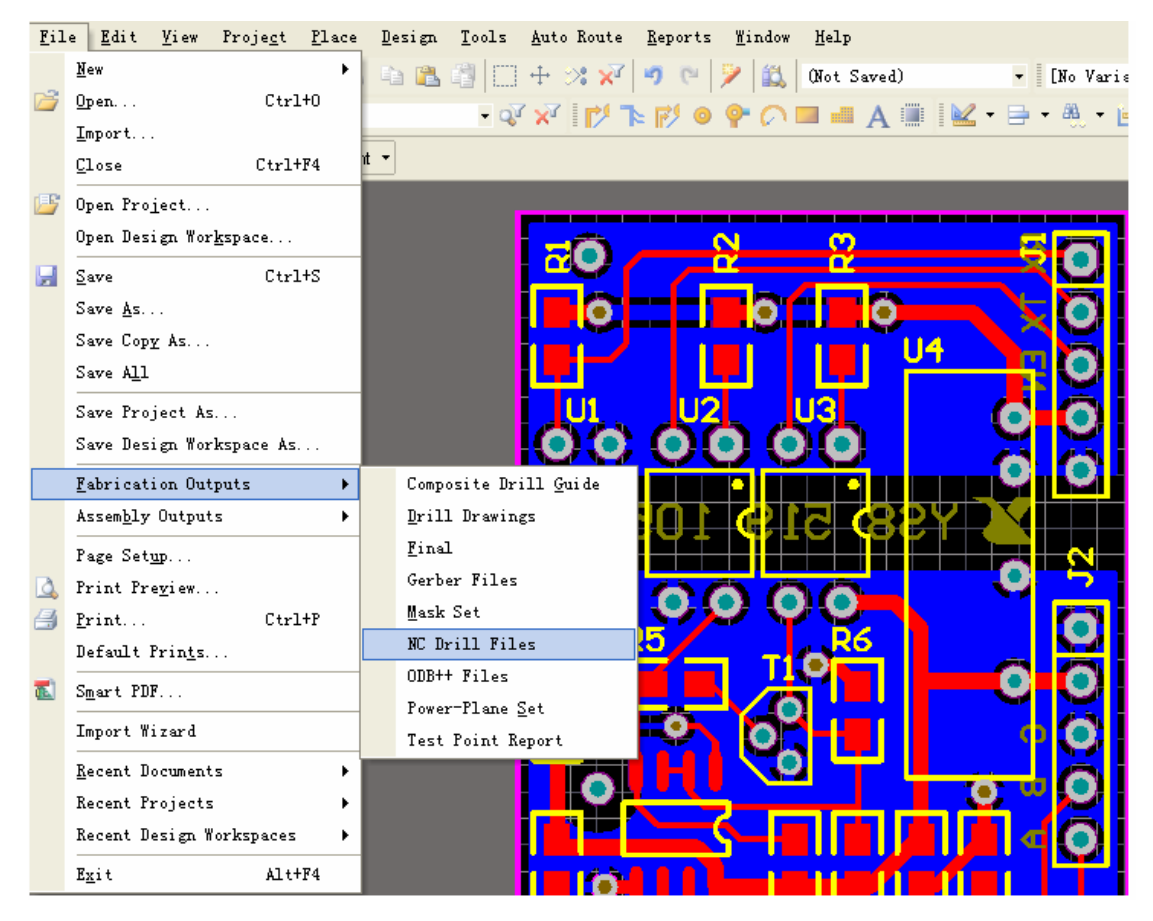

图十九

进入 NC Drill Setup 界面, (如图二十)单位选择"Inches"英寸, "Format" 格式选择 2:4, 在"Leading/Trailing Zeroes" 区域,选中"Suppress Leading Zeroes"(这个选项可以和加工厂商量的),钻孔的制式单位与 gerber 的设置一 致就可以,否则会出现部分钻孔与 gerber 偏离的现象。

| WC Drill Setup                                                                                                    | ? 🛛                                                                                                    |
|----------------------------------------------------------------------------------------------------|----------------------------------------------------------------------------------------------------|
| Options                                                                                                    |                                                                                                    |
| NC Drill Format                                                                                                    |                                                                                                    |
| Specify the units and format to be used                                                                                                    | d in the NC Drill output files.                                                                                                    |
| This controls the units (inches or millim<br>decimal point.<br>Units<br>Inches<br>Millimeters<br>The number format should be set to su<br>has a 1 mil resolution,<br>2:4 has a 0.1 mil resolution, and 2:5 ha<br>higher resolutions you<br>should check that the PCB manufactu<br>only need to be chosen | eters), and the number of digits before and after the<br>Format<br>2:3<br>2:4<br>2:5<br>it the requirements of your design. The 2:3 format<br>as a 0.01 mil resolution. If you are using one of the<br>rer supports that format. The 2:4 and 2:5 formats |
| Leading/Trailing Zeroes Suppress leading zeroes Suppress trailing zeroes                                                                                                    | Coordinate Positions <ul> <li>Reference to <u>a</u>bsolute origin</li> <li>Reference to relative origin</li> </ul>                                                                                                    |
| Other <ul> <li> <u>O</u>ptimize change location comma</li> <li> <u>G</u>enerate separate NC Drill files for</li> <li> <u>U</u>se drilled slot command (G85)</li> <li> <u>G</u>enerate Board Edge <u>R</u>out Paths<br/>Rout Tool <u>D</u>ia         </li> </ul>                                          | nds<br>or plated & non-plated holes<br>s                                                                                                    |
|                                                                                                    | OK Cancel                                                                                                    |

图二十

左键点击 "OK" 按键, 在弹出来的 "Import Drill Data" 输入钻孔数据界面 (如 图二十一) 里左键点击 "OK" 按键, 进行第二次输出。

生成3个NC钻孔输出文件,这3个文件的扩展名和意义如下。 \*\*.DRR:该文件为钻孔报告文件,其内容包括使用的钻头、钻孔尺寸及钻孔数量等。

\*\*. TXT:该文件为钻孔机驱动文件,是文本格式文件。 \*\*. DRL:该文件为钻孔机驱动文件,是二进制格式的文件。

| Import Drill Data 🛛 🛛 🛛                                  |
|----------------------------------------------------------|
| Settings<br>Start Units: 2.4 Trailing Abs Inch           |
| Shape/Default Hole Size 0.0320:0.0320 <u>T</u> ool Table |
| OK Cancel                                                |
| 图二十一                                                     |

所有的\*. Cam 文件都不用保存的。 ----把当前工程目录下的 Out 文件夹中的所 有的文件进行打包压缩,送到加 PCB 工厂进行加工。

| H CAMtastic 4 | 软件产生的 Gerber 又件,各层又件的扩展名命名列表:         |
|---------------|---------------------------------------|
| 扩展名类型         | 定义                                    |
| G1,G2 等       | 中间信号层 1,2 等                           |
| GBL           | 底信号层                                  |
| GBO           | 底丝印层                                  |
| GBP           | 底层锡膏层                                 |
| GBS           | 底层阻焊层                                 |
| GD1,GD2 等     | 基于在钻孔对管理对话框中钻孔对定义的顺序排列钻孔绘制信息          |
| GG1,GG2 等     | 基于在钻孔对管理对话框中钻孔对定义的顺序排列钻孔向导信息          |
| GKO           | 禁止布线层                                 |
| GM1,GM2 等     | 机械加工层 1,2 等                           |
| GP1,GP2 等     | 内部平面层 1,2 等                           |
| GPB           | 底层主要的焊盘                               |
| GPL           | 顶层主要的焊盘                               |
| GTL           | 顶信号层                                  |
| GTO           | 顶丝印层                                  |
| GTP           | 顶层锡膏层(锡膏层代表所有不被阻焊油覆盖的无孔的地方,如表贴焊盘,喷锡带) |
| GTS           | 顶层阻焊层 (防焊层代表板面所有不被阻焊油覆盖的地方)           |
| P01,P02 等     | Gerber 面板 1, 2 等                      |
| APR           | 当设置为嵌入式光圈(RS274X)时的光圈定义文件             |
| APT           | 当未设置为嵌入式光圈(RS274X)时的光圈定义文件            |
|               |                                       |

另外,额外还将生成\*.rul(在 PCB 文件中定义的设计规则约束)及\*.rep(生 成 Gerber 时的 全局报告) 文件。

6. 打开 CAM350, 进入启动界面(如图二十二)

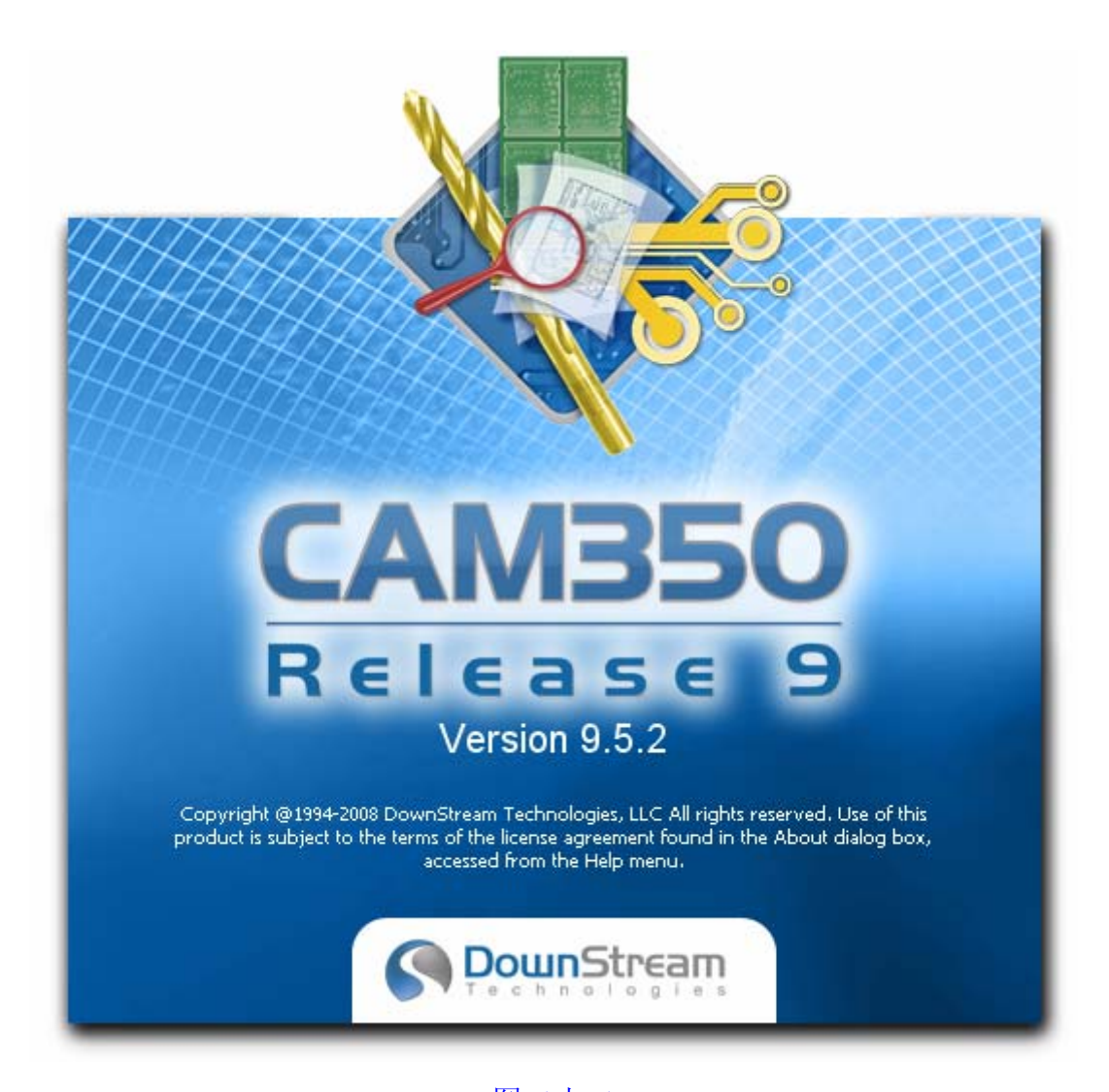

图二十二 点击 File \ Import \ AutoImport (如图二十三)

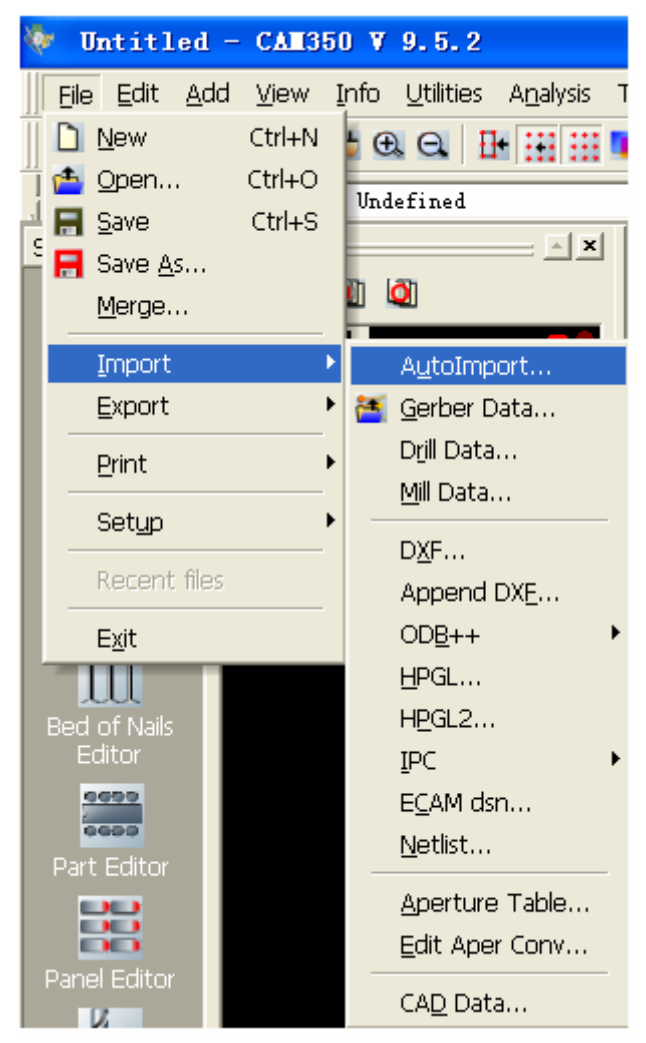

图二十三

弹出 Auto Impotr Directory 对话框,选择之前工程目录下的 Out 文件夹,单 击 Next (如图二十四)

| AutoImport Directory                                                                                                    |                                                                                                    |  |  |  |  |
|----------------------------------------------------------------------------------------------------|----------------------------------------------------------------------------------------------------|--|--|--|--|
| Select the directory where the data f<br>All of the data files in your job must b                                                                                                    | iles of your job are located.<br>e contained in the same directory.                                                                          |  |  |  |  |
| Drives:                                                                                                    | File <u>N</u> ame:<br>*.*                                                                                                    |  |  |  |  |
| Directories:                                                                                                    | Files in directory:  485.apr 485.DRL 485.DRR 485.GBL 485.GBL 485.GBS 485.GD1 485.GG1 485.GC1 485.GC1 485.GC1 485.GC1 485.GC1 485.GC1 485.GC1 |  |  |  |  |
| e:\pcb\examples\485\project outp                                                                                                    | uts for 485                                                                                                    |  |  |  |  |
| AutoImport Templates         All Files (not using templates)         Use Template PADS General Template         Use Best Matching Template         Next >>         Finish       Cancel |                                                                                                    |  |  |  |  |

图二十四

弹出 Auto Import, 注意这里我们要选择一些钻孔文件\*\*.TXT, Format 下的 Excello…弹出 Auto Import: NC Data Fo… (如图二十五) 这几个选项要选择 我们输出钻孔文件时所设置的数据一致,否则将导致 Gerber 与钻孔文件偏离(飞 孔)

| Filename<br>485-macro. APR LIB |                       | Type<br>Unknown | Format  | Layer Type | D | F   | Imp |
|--------------------------------|-----------------------|-----------------|---------|------------|---|-----|-----|
|                                |                       |                 | N/A     | Graphic    |   |     |     |
| 485. DRL                       |                       | Unknown         | N/A     | Graphic    |   |     |     |
| 485. DRR 🛛 🚺                   |                       |                 | N/A     | Graphic    |   |     |     |
| 485. EXTREP Auto               | Import :              | NC Data Fo      | N/A     | Graphic    |   | 1.1 |     |
| 485. GBL                       | and the second second |                 | ELA2.4  | Graphic    |   |     | ~   |
| 485. GBO 🛛 🔽 🗖 Cod             | ordinates             | Digits          | ELA2.4  | Graphic    |   |     | ~   |
| 485. GBS 🕝 😱                   | Absolute              | Integer Decimal | ELA2.4  | Graphic    |   |     | ~   |
| 485. GD1                       | ADSOIUCE              |                 | ELA2.4  | Graphic    |   |     | ¥   |
| 485. GG1                       | Incremental           | 2 - 4 -         | ELA2.4  | Graphic    |   |     | ~   |
| 485. GKO                       |                       |                 | ELA2.4  | Graphic    |   |     | ~   |
| 485. GPB 🛛 🗁 Zer               | o suppression         | - Units         | ELA2.4  | Graphic    |   |     | ~   |
| 485. GPT                       |                       |                 | ELA2.4  | Graphic    |   |     | ~   |
| 485. GTL                       | Leading               | English         | ELA2.4  | Graphic    |   |     | ~   |
| 485. GTO C                     | Trailing              | C Metric        | ELA2.4  | Graphic    |   |     | ~   |
| 485. GTP                       | 2                     |                 | ELA2.4  | Graphic    |   |     | ~   |
| 485. GTS                       | D.C. M.               |                 | ELA2.4  | Graphic    |   |     | ~   |
| 485.LDP 58                     | ve Deraults           | Apply to All    | N/A     | Graphic    |   |     |     |
| 485. REP                       |                       |                 | N/A     | Graphic    |   |     |     |
| 485. RVL                       | ок                    | Cancel          | N/A     | Graphic    |   |     |     |
| 485. TXT                       |                       |                 | Excello | NC Primary |   | 1.1 | ~   |
| 485. apr                       |                       | Aperture        | PROTEL  | Graphic    |   |     | ~   |
| 485.xls                        |                       | IPC-D-350       | N/A     | Graphic    |   |     |     |
| Status Report. Txt             |                       | ASCII           | N/A     | Graphic    |   |     |     |
|                                |                       |                 |         |            |   |     |     |
|                                |                       |                 |         |            |   |     |     |
|                                |                       |                 |         |            |   |     |     |
|                                |                       |                 | 1 11    |            |   |     |     |

图二十五

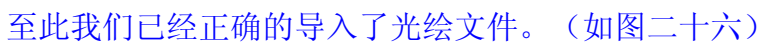

| S Y98 519 1013 € | Symbol | Hit Count  | Tool Size      | Plated | Hole Type |
|------------------|--------|------------|----------------|--------|-----------|
|                  | X      | 2          | 20m11 (0.508mm | > PTH  | Round     |
|                  |        | 10 ·       | 28mil (0.7112m | n) PTH | Round     |
|                  |        | <b>3</b> · | 30m11 (0.762mm | ) ртн  | Round     |
|                  |        | 14         | 32m11 (0.8128m | n) PTH | Round     |
|                  |        | 10         | 33m11 (0.8382m | m) PTH | Round     |
|                  |        | 39 Total   |                |        |           |
| $\wedge$         |        |            |                |        |           |

图二十六

7. ViewMate 导入 CAM 操作步骤,进入启动界面(如图二十七)

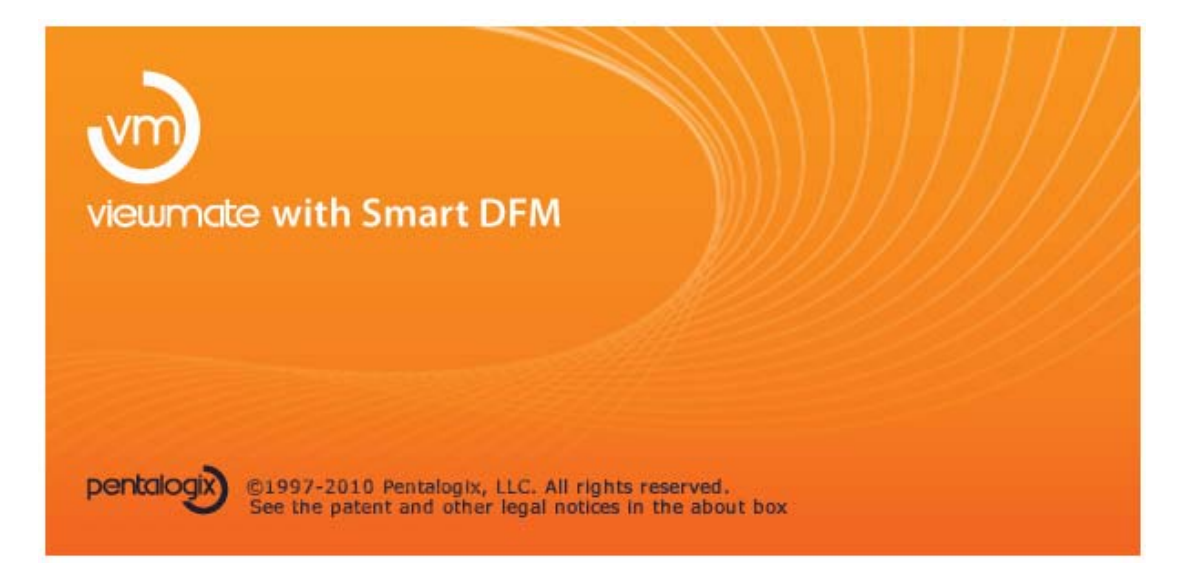

### 图二十七 点击 File \ Import \ Gerber (如图二十八)

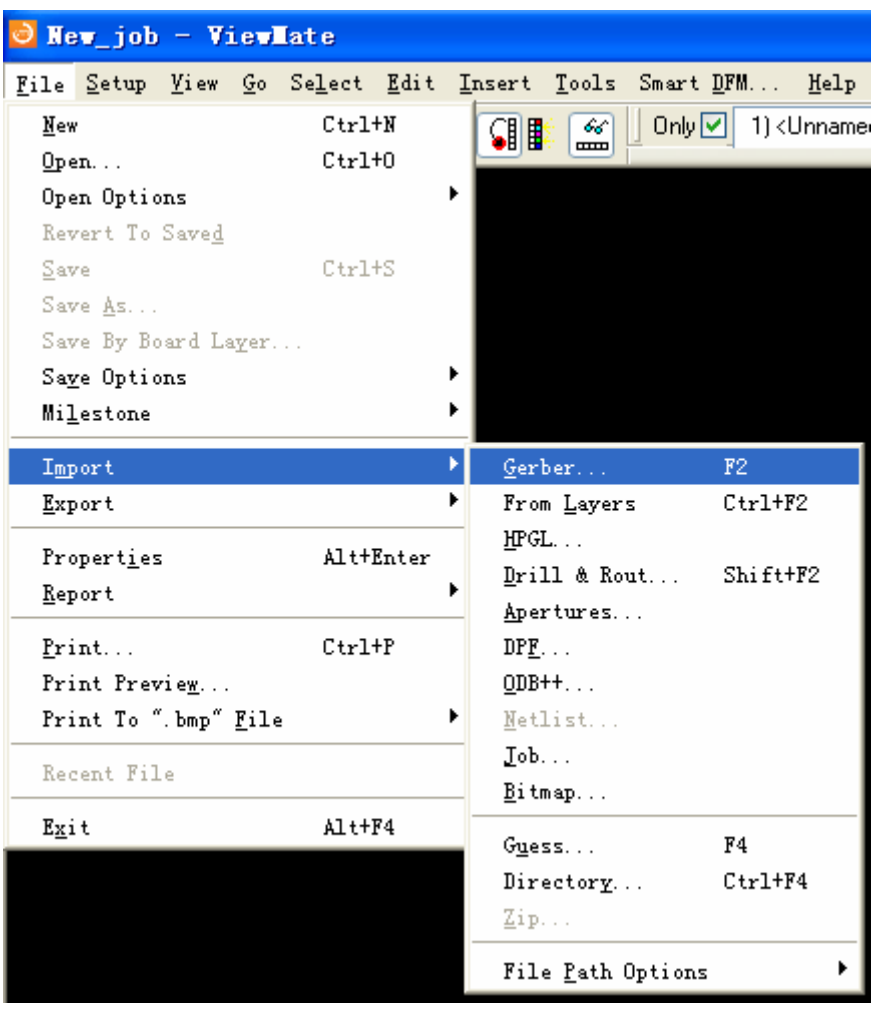

#### 图二十八

弹出 Import Gerber Files 对话框,选择 PCB 工程目录下的 Out 文件夹,选中 要导入的文件,单击 Import (如图二十九)

| Import Gerber Files                                     | ? 🛛                                                                              |
|---------------------------------------------------------|----------------------------------------------------------------------------------|
| 查找范围(I): 🔭 Project Outputs fo                           | or RSB200P-2C 🛛 🕑 🎓 🗁 🖽 •                                                        |
| ま<br>ま<br>数的文档<br>変<br>我的 立<br>者                        | Disp. REP<br>Disp. RUL<br>Disp. TXT<br>Disp-macro. APR_LIB<br>Status Report. Txt |
| 网上邻居     文件名 (M):     "Disp."       文件类型 (T):     All F | GBL″″Disp.GBO″″Disp.GBS″″Disp▼ Import<br>iles (*.*) ▼ 取消                         |
| □以5                                                     | 【读方式打开 图)                                                                        |
|                                                         | Options                                                                          |

图二十九 导入钻孔文件,点击 File \ Import \ Dirll & Rout…(如图三十)

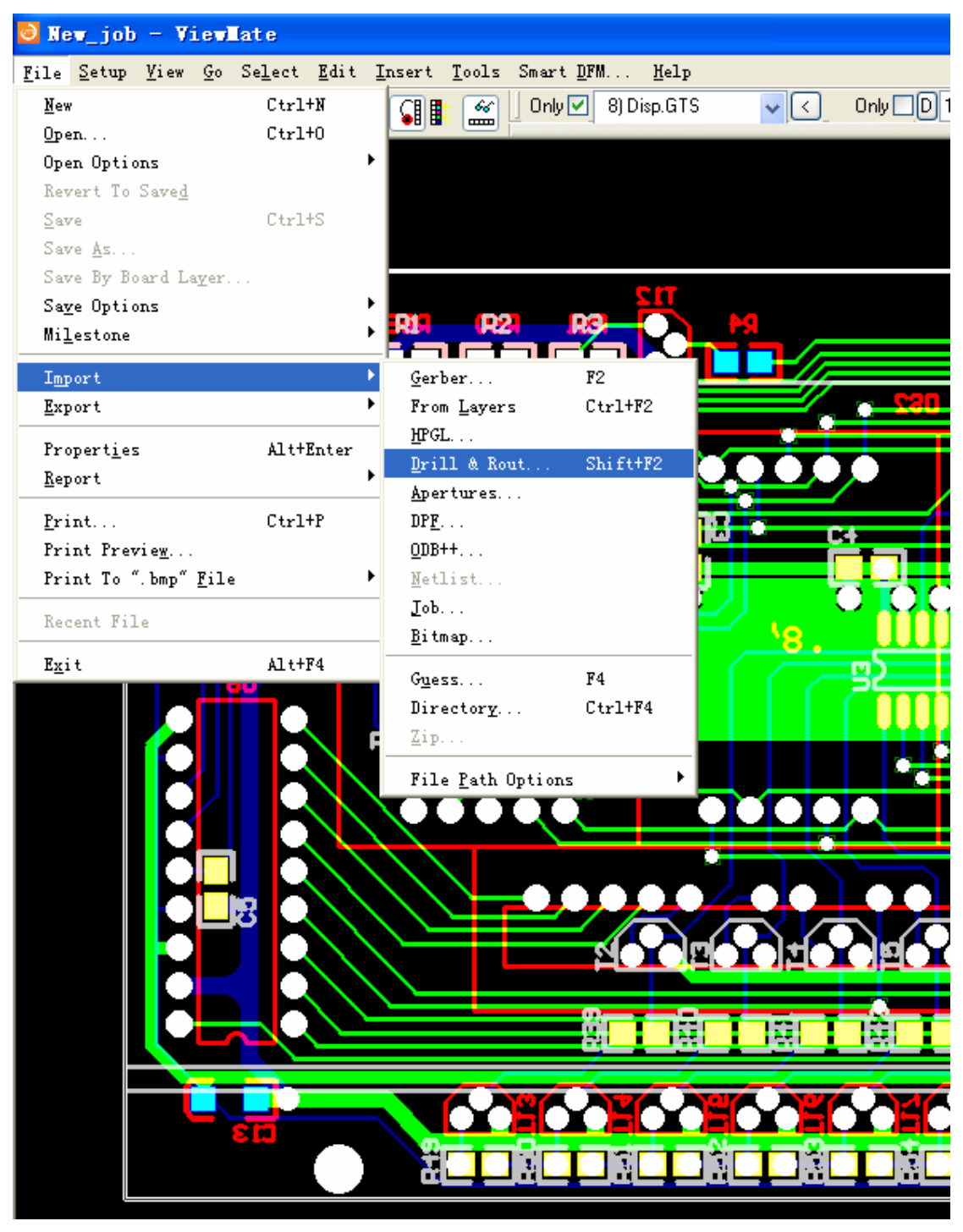

图三十 选择项目下的\*\*. TXT 文件, 单击 Options 选项(如图三十一)

| Import Drill,                                                                  | /Rout Files                                                                                                    |                                                                                                    | ? 🗙 |
|--------------------------------------------------------------------------------|----------------------------------------------------------------------------------------------------|----------------------------------------------------------------------------------------------------|-----|
| 查找范围(I):                                                                       | 🗀 Project Out                                                                                                    | puts for RSB200P-2C 🛛 🕑 🕝 🎓 📂 🖽 -                                                                                                    |     |
| <ul> <li>表最近的文档</li> <li>夏面</li> <li>美面</li> <li>教的文档</li> <li>美的文档</li> </ul> | Disp. apr<br>Disp. DRL<br>Disp. DRR<br>Disp. DRR<br>Disp. EXTREP<br>Disp. GBL<br>Disp. GBS<br>Disp. GBS<br>Disp. GD1<br>Disp. GM1<br>Disp. GTL<br>Disp. GTL<br>Disp. GTS<br>Disp. GTS<br>Disp. LDP | <ul> <li>■ Disp. REP</li> <li>■ Disp. RUL</li> <li>■ Disp. TXT</li> <li>■ Disp-macro. APR_LIB</li> <li>■ Status Report. Txt</li> </ul> |     |
| 网上邻居                                                                           | 文件名 (2):<br>文件类型 (1):                                                                                                    | Disp.TXT                                                                                                    |     |
|                                                                                |                                                                                                    | Options                                                                                                    |     |

图三十一

选中 All Digits Present 注意 Right of 和 Units 要与生成 NC Drill 时设置一 致,否则会出现飞孔(如图三十二)

| Drill Options                                                                              | ×  |
|--------------------------------------------------------------------------------------------|----|
| Data Format Options                                                                        |    |
| Language<br>⊙E <u>x</u> cellon ○ <u>W</u> essel ○Sieb & Meyer                              |    |
| Left of decimal: 2 💙<br><u>R</u> ight of 4 💙                                               |    |
| Zeros<br>Omit <u>t</u> railing zeros<br>Omit leading <u>z</u> eros                         |    |
| <ul> <li>○ All digits present</li> <li>○ Explicit decimal point</li> </ul>                 |    |
| Position Coordinates<br><u>Incrementa</u> <u>Absolute</u>                                  |    |
| Units<br>⊙ English ○ Metric                                                                |    |
| ☐ Tool diameters in <u>opposite</u> v<br>Character Coding<br>⊙ ASCII ○ EBCDIC ○ EIA RS-244 |    |
|                                                                                            | 0  |
| 明定 收得 应用                                                                                   | w) |

图三十二

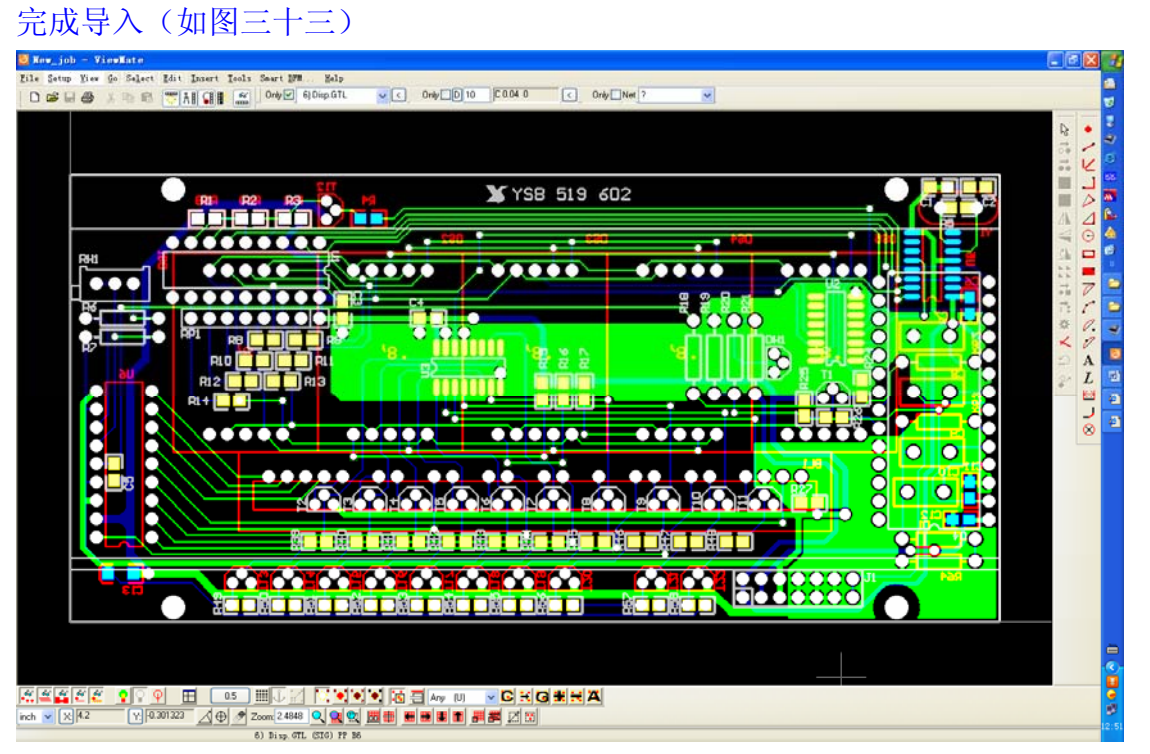

图三十三